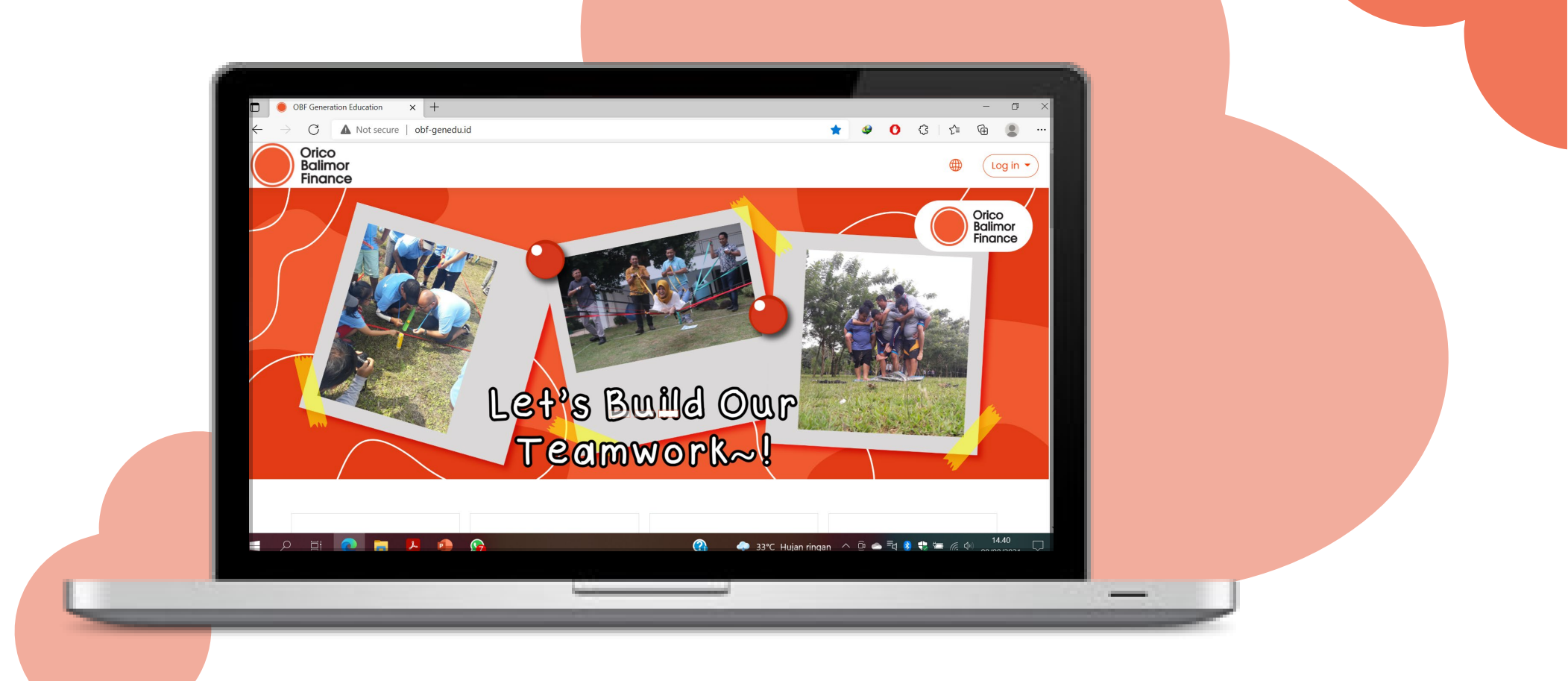

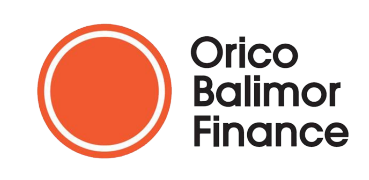

## Panduan Akses e-Learning OBF Genedu

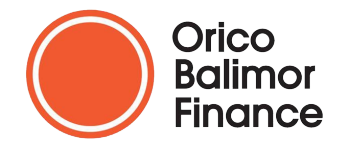

#### Halo Sobat Genedu! Selamat Datang di E-Learning PT Orico Balimor Finance OBF Genedu

**C** 2021

Silahkan pelajari p<mark>anduan ini ya untuk belajar dan</mark> menikmati konten di OBF Genedu ini dengan mudah!

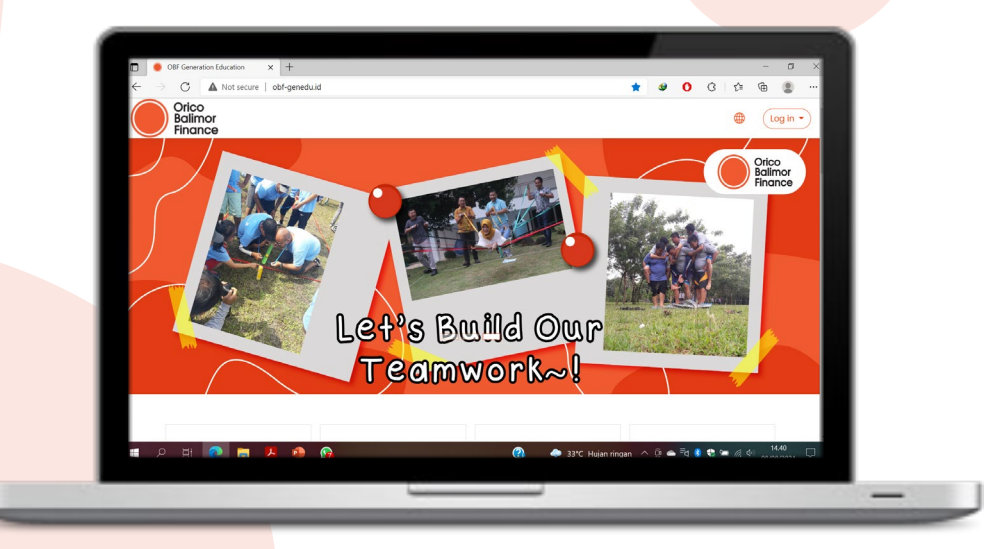

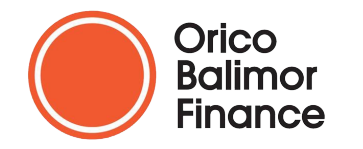

# **Daftar Isi Panduan**

01. Akses OBF Genedu

- Alamat obf genedu
- Cara log-in
- Edit profile
- Cara log out
- Format pendaftaran user baru
- Lupa Password

02. Fitur OBF Genedu

- Learning Development
- OBF News
- Assessment
- Genedu Update

#### 03.

Fitur dalam course OBF Genedu

- Deskripsi Training
- View Materi
- Pre-post Test
- Training Survey

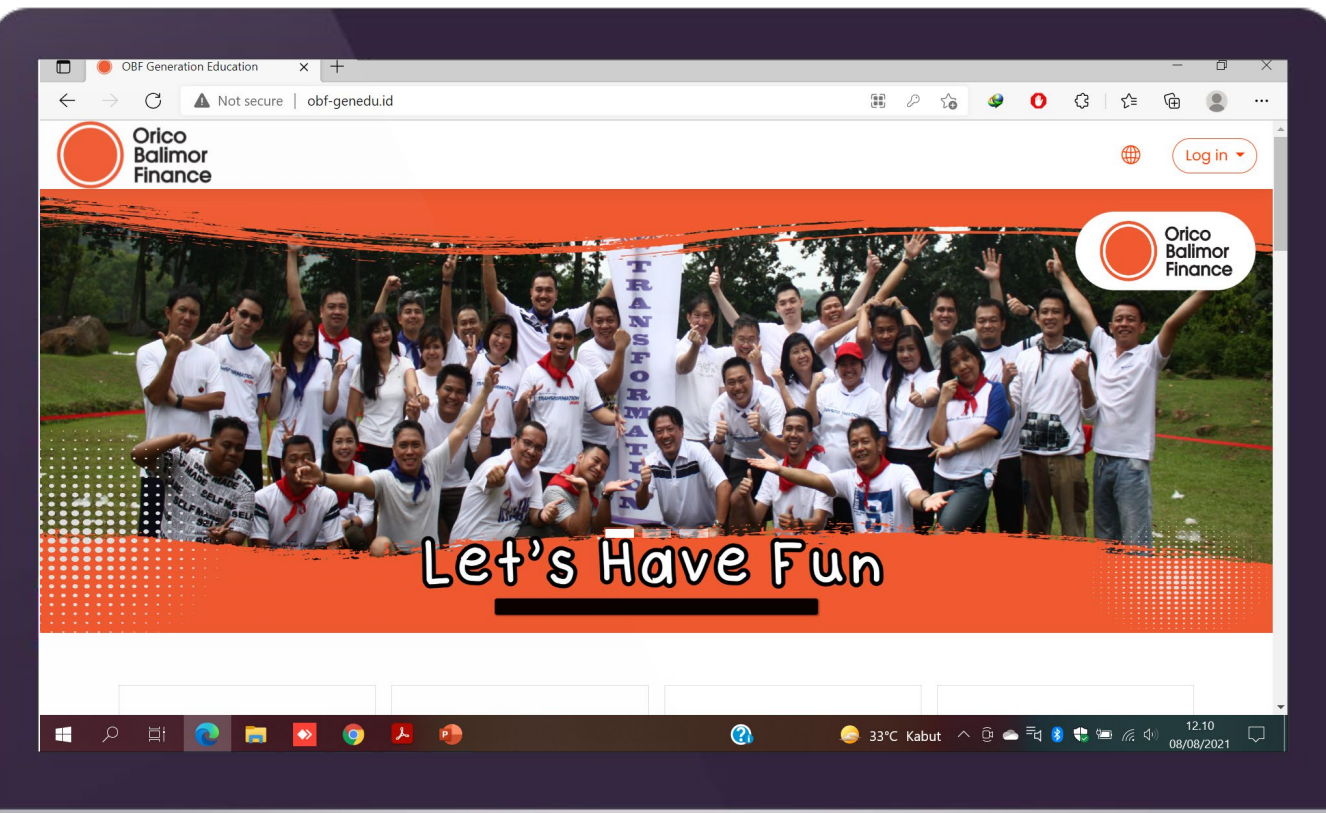

 Buka Browser di PC Anda (disarankan menggunakan Mozilla Firefox / Google Chrome / Microsoft Edge)

**Alamat OBF Genedu** 

Orico

Balimor Finance

> Ketik *obf-genedu.id* sampai muncul halaman utama seperti tampilan di samping

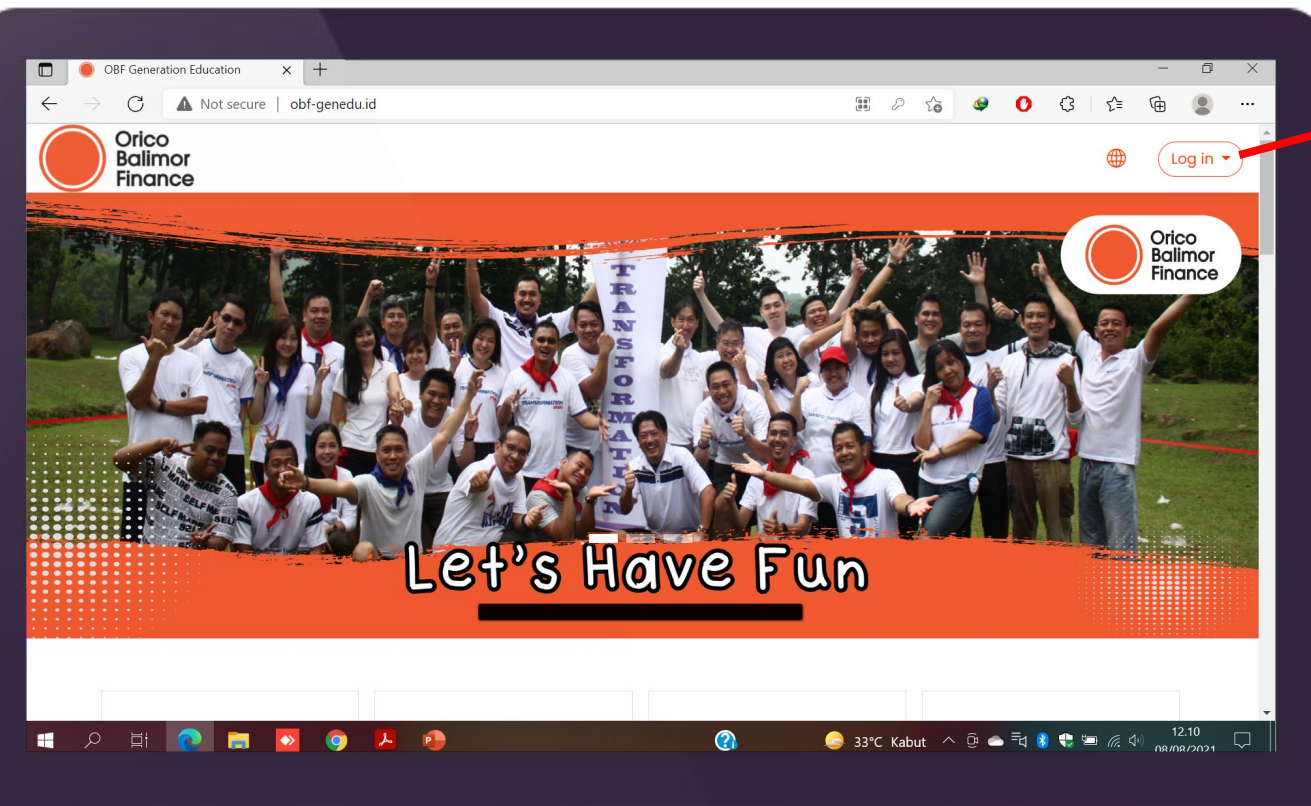

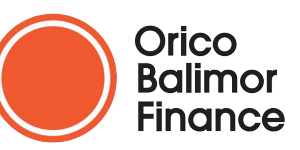

### Cara Log-In

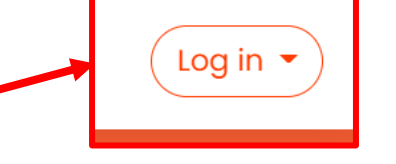

 Klik Tombol login dan akan muncul pop-up login seperti ini.

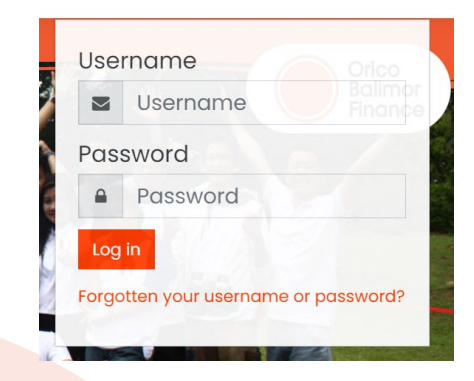

- Silahkan masukan username dan password yang telah diinformasikan
- Username : email kantor/email pribadi yang didaftarkan/NIK Karyawan Anda
- Password : Orico137!!
- Klik login

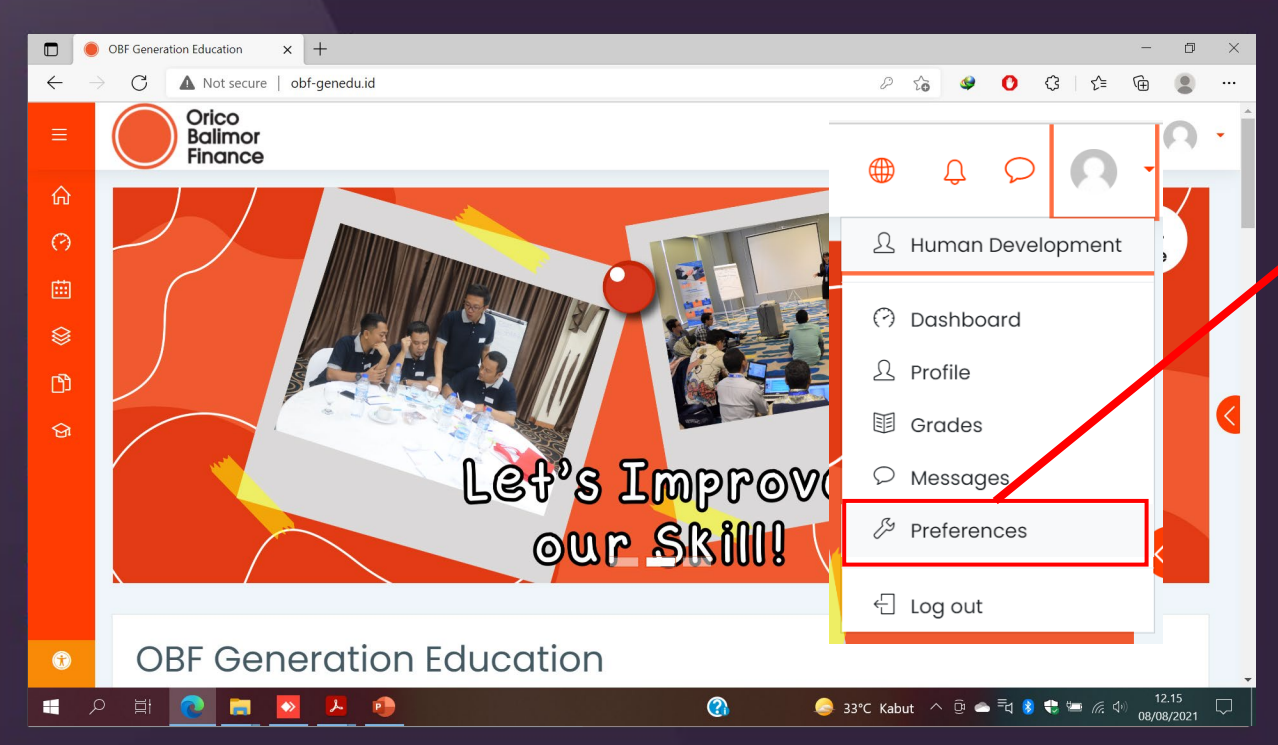

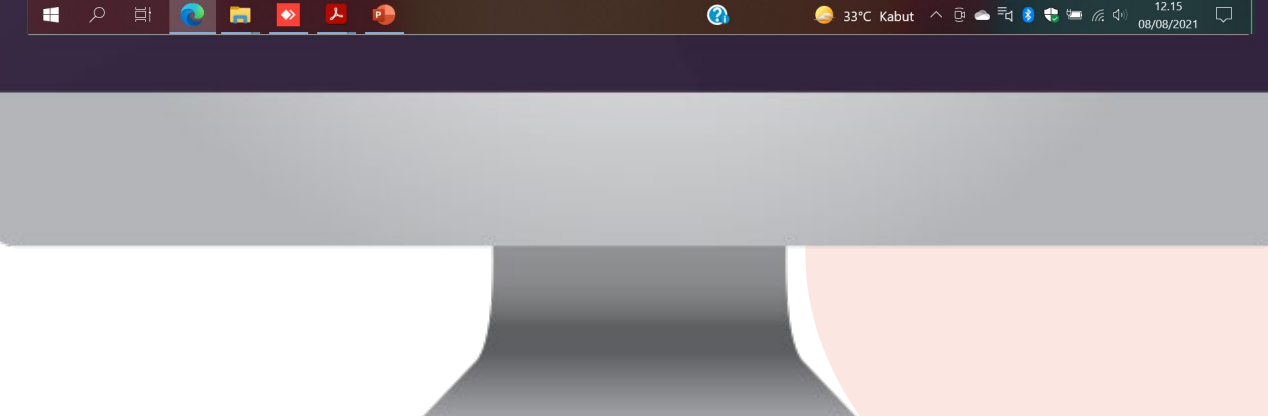

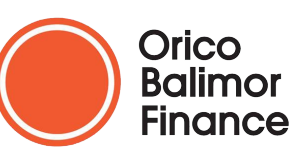

### **Edit Profile**

- Klik Icon Foto Profil pada pojok kanan atas
- Klik Preferences

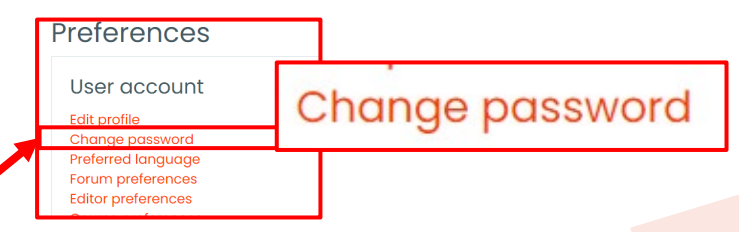

- Klik edit profiles Jika Anda ingin mengedit alamat email Anda
- Sangat disarankan untuk mengganti alamat email template pada system dengan alamat email aktif Anda.
- Klik Change Password untuk mengganti password template yang telah diberikan. Sangat disarankan untuk mengganti password Anda.

| Change passwo        | rd |                   |        |  |
|----------------------|----|-------------------|--------|--|
| Username             |    | human development |        |  |
| Current password     | 0  |                   |        |  |
| New password         | 0  |                   |        |  |
| New password (again) | 0  |                   |        |  |
|                      |    | Save changes      | Cancel |  |

- Masukan Password template
  yang diberikan pada current
  password
- isi dan buat password baru
- HARAP MENCATAT & MENGINGAT PASSWORD BARU ANDA

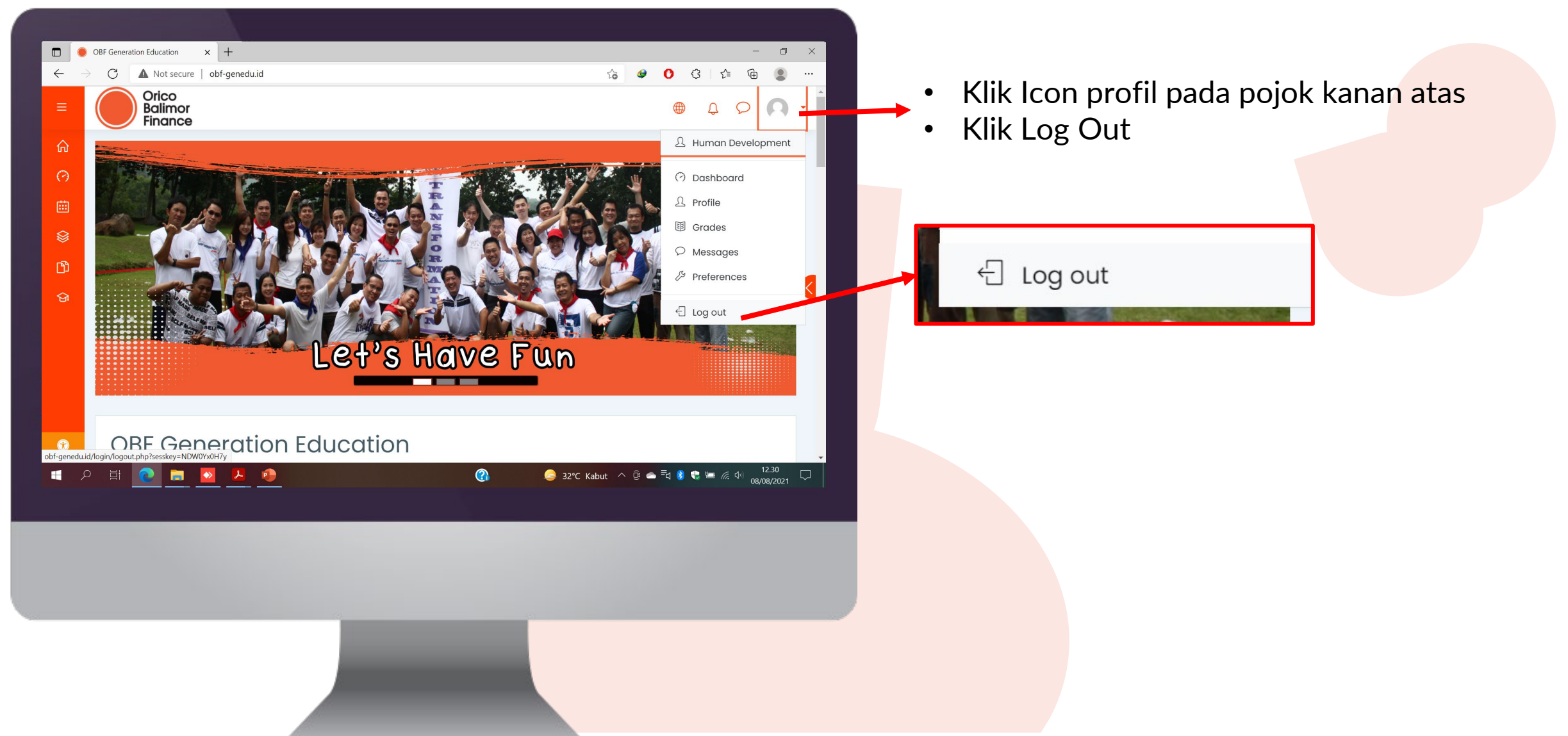

Orico

Balimor Finance **Cara Log-Out** 

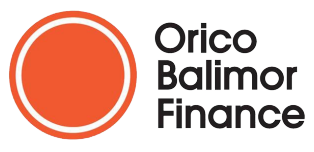

### Format Pendaftaran User Baru

Pendaftaran user untuk OBF Genedu dapat dibantu oleh PIC Divisi ataupun Admin Cabang, dengan mengirimkan dokumen excel sesuai format sebagai berikut:

| Nama Depan                                                              | Nama Belakang                           | Alamat email (Kantor/Pribadi)                                                                                                    | Jabatan                        | Cabang                    | Divisi                                       |
|-------------------------------------------------------------------------|-----------------------------------------|----------------------------------------------------------------------------------------------------|--------------------------------|---------------------------|----------------------------------------------|
| Isi Nama depan (1<br>Kata – Jika nama<br>ganjil isi dengan<br>dua kata) | Isi Nama Belakang<br><b>(Sisa Kata)</b> | lsi email aktif <b>(untuk yang<br/>sudah memiliki email kantor</b><br>bisa menggunakan email<br>kantor, dan yang tidak memiliki<br>email kantor bisa<br>menggunakan email pribadi<br>yang aktif) | Isi dengan Jabatan<br>saat ini | lsi dengan nama<br>cabang | lsi dengan<br>HDD/Marketing/BM<br>D/ITSP/CRD |
| Eka Wirman                                                              | Juniar                                  | eka.wirman@obf.id                                                                                                    | Jr Staff                       | Head Office               | HDD                                          |
| Joko                                                                    | Tingkir                                 | jokotingkir@gmail.com                                                                                                    | СМО                            | Cikarang                  | Marketing                                    |

Kirimkan format pengajuan user OBF Genedu ini ke email human.development@obf.id Dengan Subjek : "Pendaftaran User OBF Genedu"

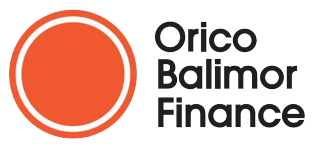

Lupa Password

## Jika Anda lupa password Anda untuk login, Anda dapat menghubungi tim Human Development melalui email : human.development@obf.id atau bisa juga menghubungi langsung pada ext : 646

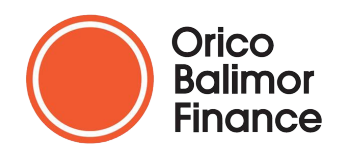

### **Learning Development**

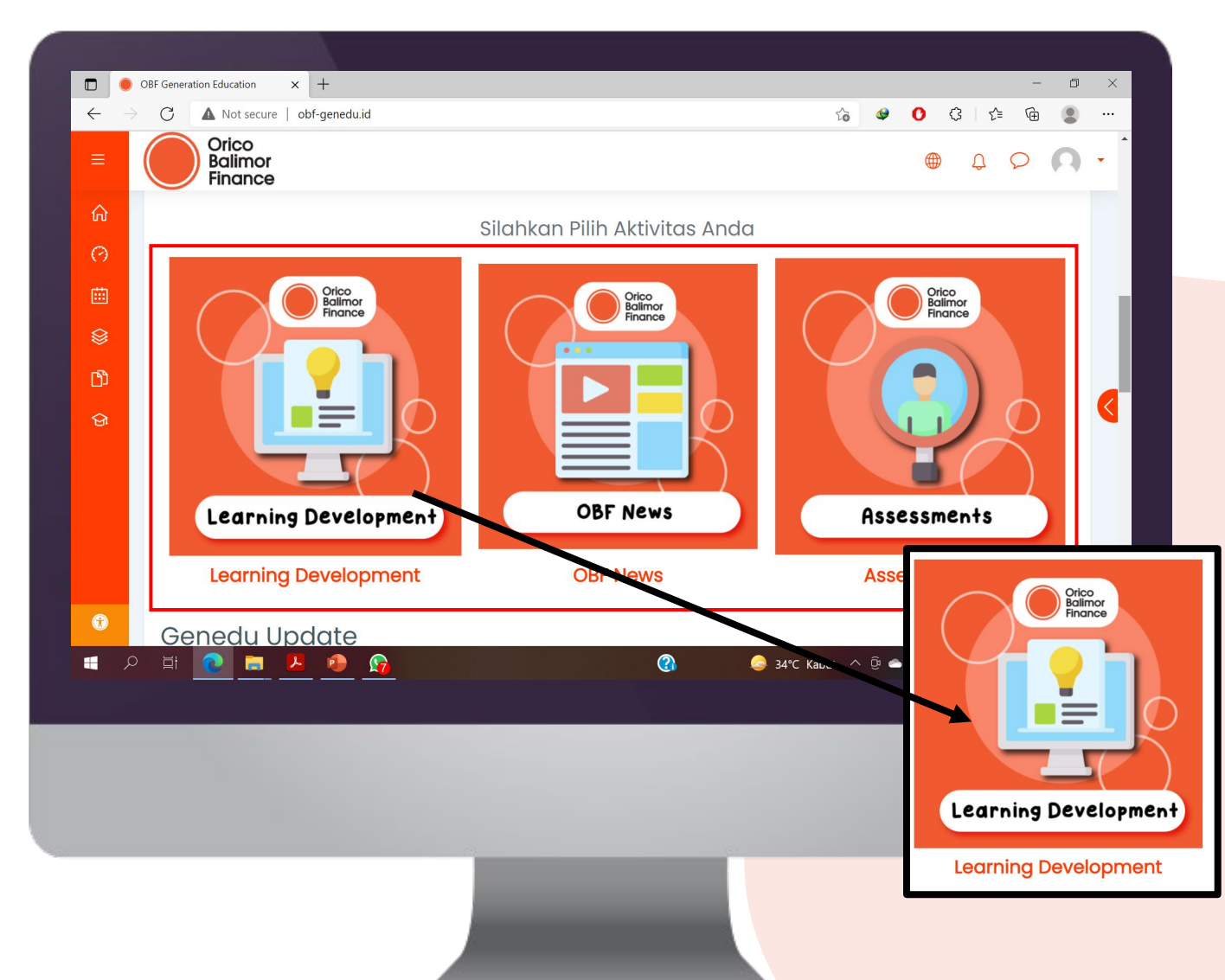

- Scroll ke bawah pada homepage maka akan terlihat tiga aktivitas utama dari OBF Genedu
- Silahkan Klik banner ataupun tulisan pada section Learning Developemnt.

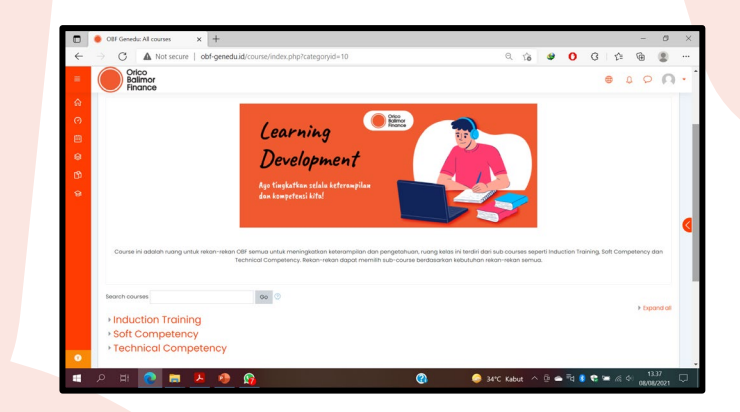

• Anda akan diarahkan menuju kategori course yang tersedia, silahkan pilih sesuai arahan yang diberikan oleh HDD.

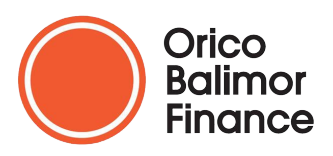

### **OBF** News

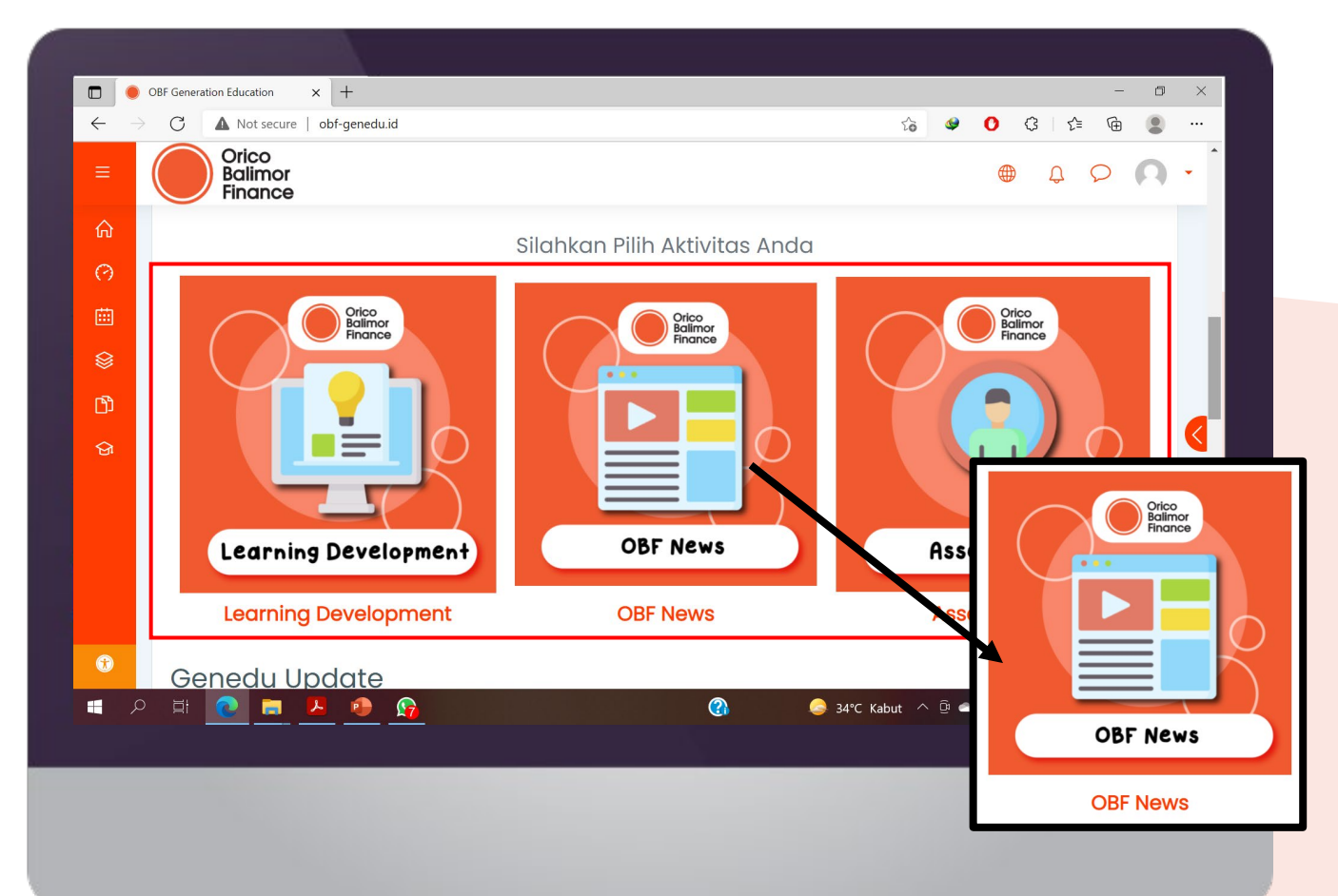

- Scroll ke bawah pada homepage maka akan terlihat tiga aktivitas utama dari OBF Genedu
- Silahkan Klik banner ataupun tulisan pada section OBF News.

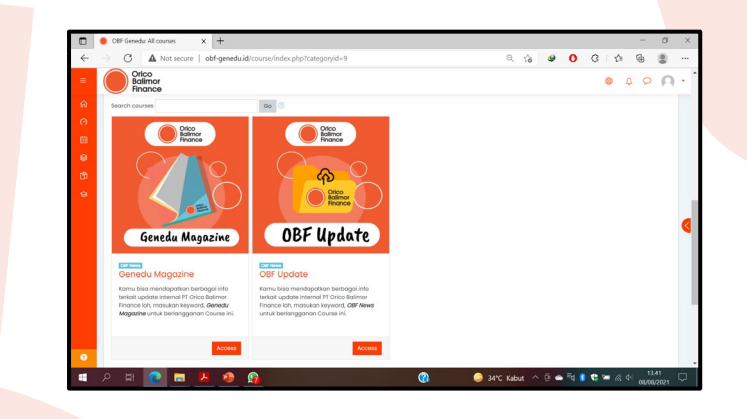

 Anda akan diarahkan menuju kategori course yang terbuka untuk semua karyawan. Silahkan Anda join dengan memasukan keywoard yang tersedia pada deskripsi course.

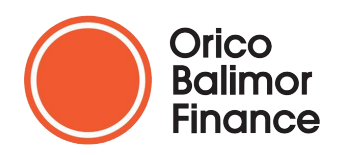

#### **OBF** Assessment

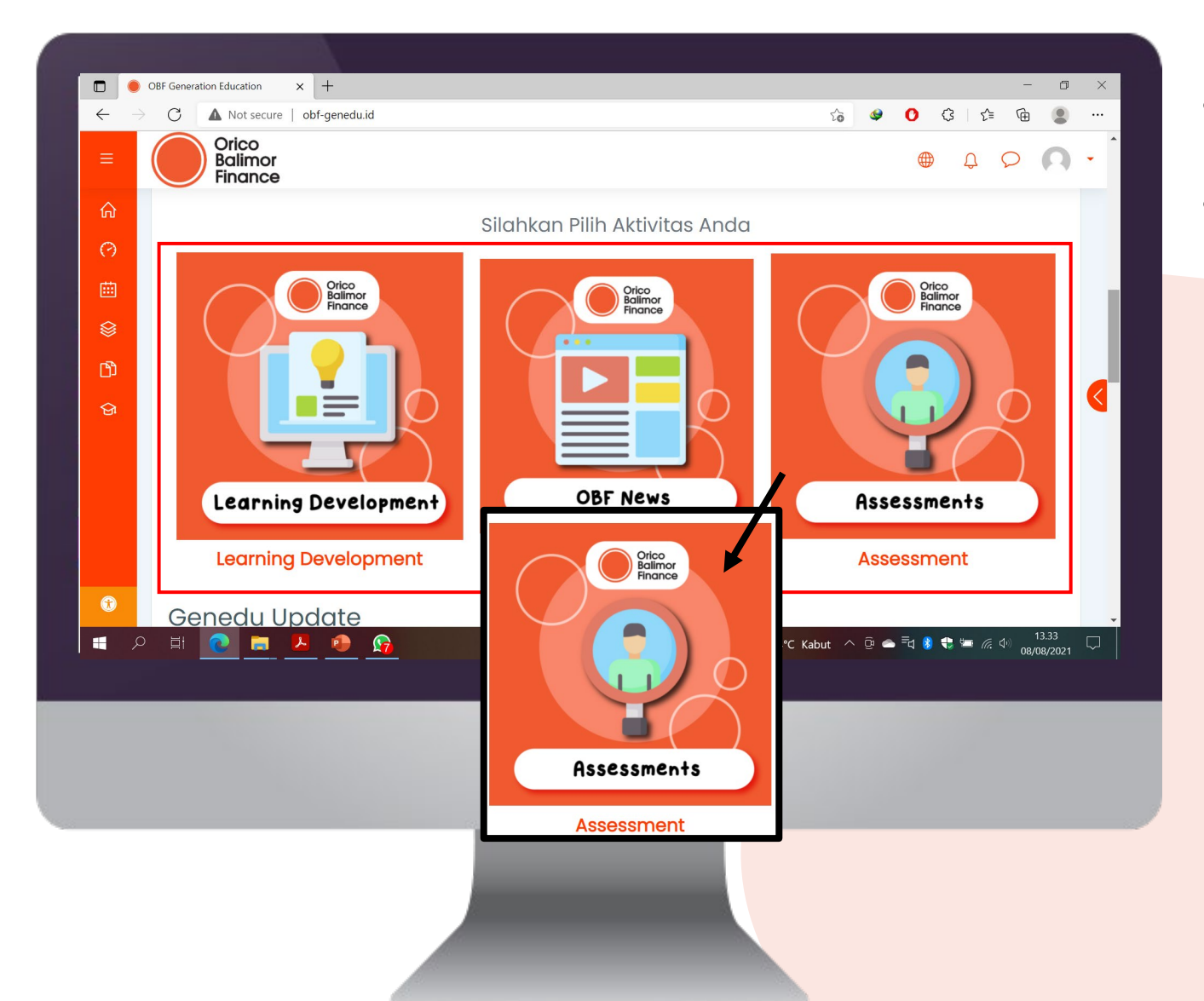

- Scroll ke bawah pada homepage maka akan terlihat tiga aktivitas utama dari OBF Genedu
- Silahkan Klik banner ataupun tulisan pada section Assessment.

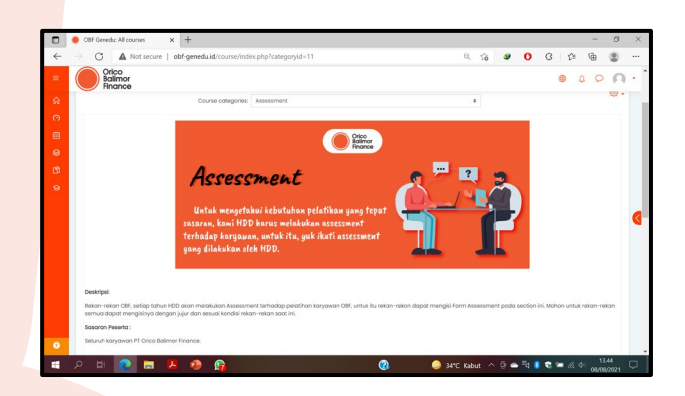

 Anda akan diarahkan menuju kategori course assessment. Silahkan mengikuti petunjuk lebih lanjut yang akan diberikan oleh HDD ataupun HRD untuk mengikuti dan mengakses course ini.

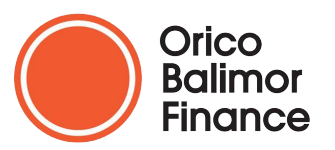

#### **Genedu Update**

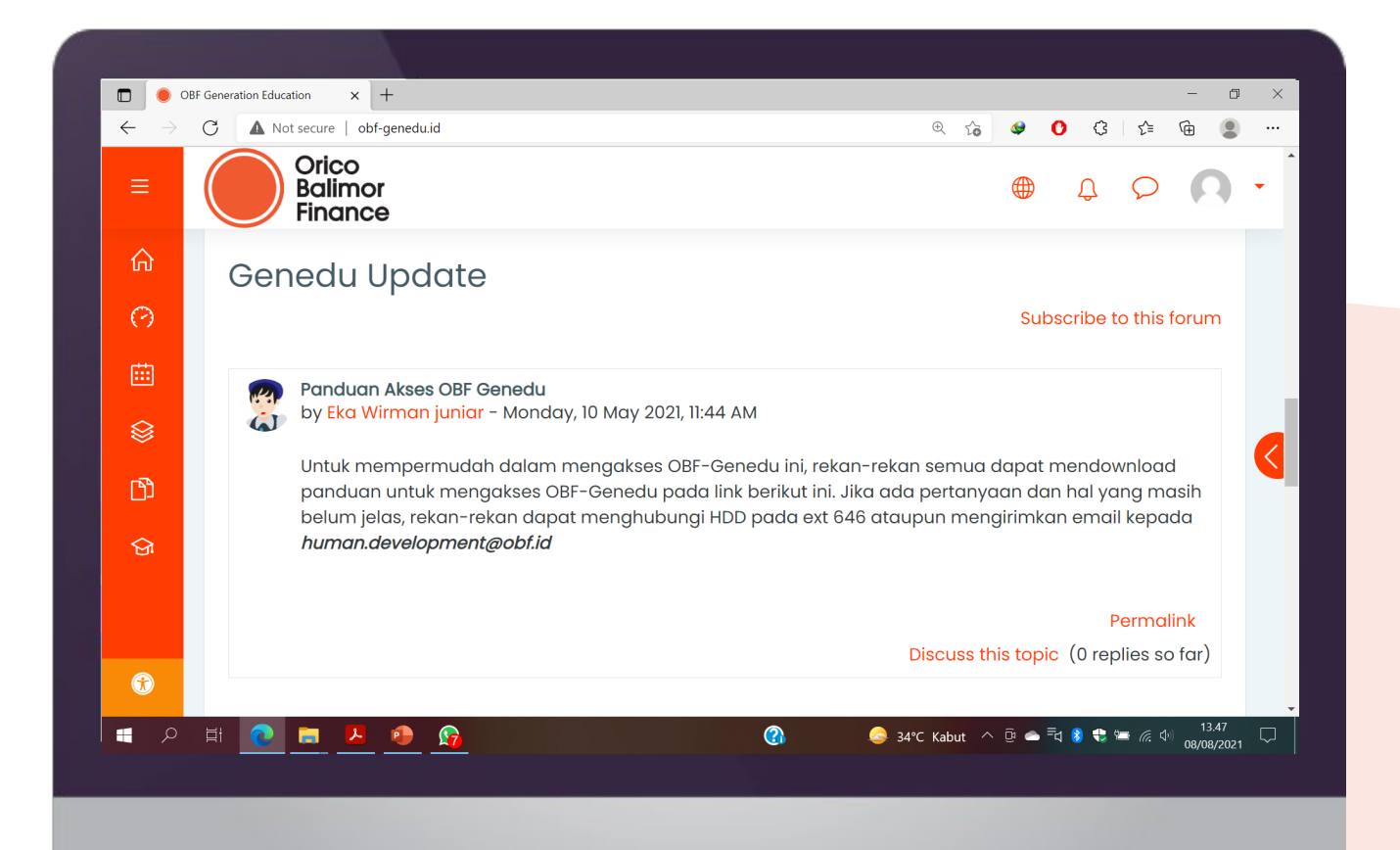

- Scroll ke bawah lagi pada homepage maka akan terlihat section Genedu Update.
- Genedu Update akan memberika informasi terupdate dalam OBF Genedu ini, informasi yang diberikan bisa beragam seperti info panduan akses, info update genedu magazine, dan lainnya.

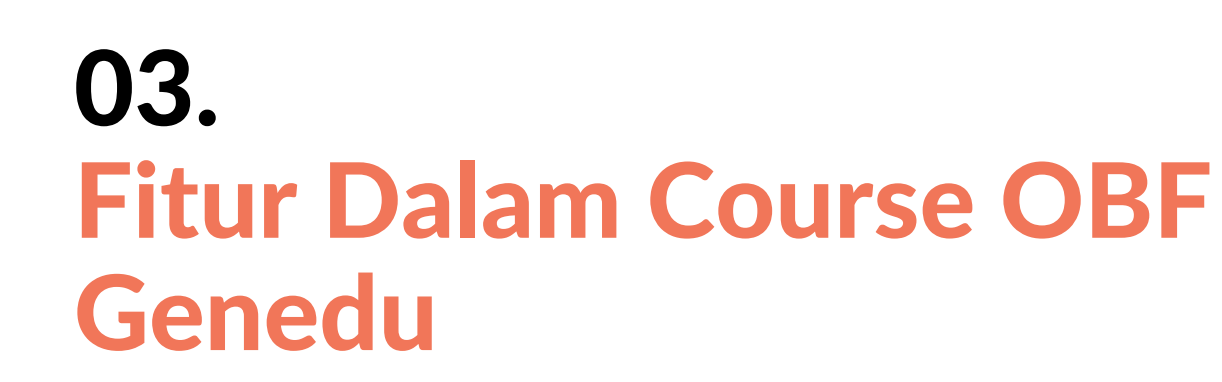

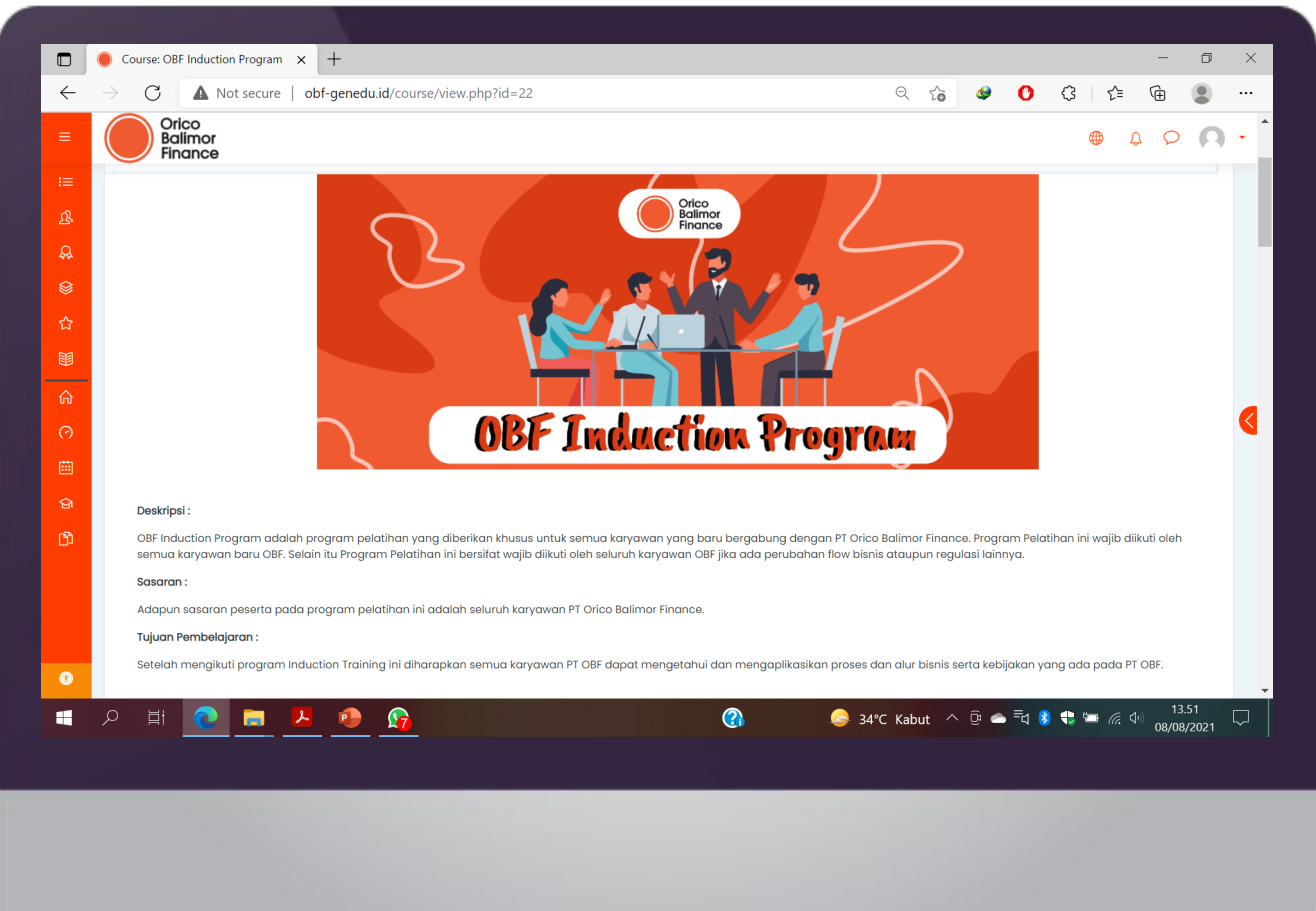

Deskripsi Training ini akan memuat informasi ringkasan dari training online yang diikuti berupa: 1. Deksripsi singkat training 2. Sasaran 3. Tujuan Pembelajaran

**Deskripsi Training** 

Orico

### 03. Fitur Dalam Course OBF Genedu

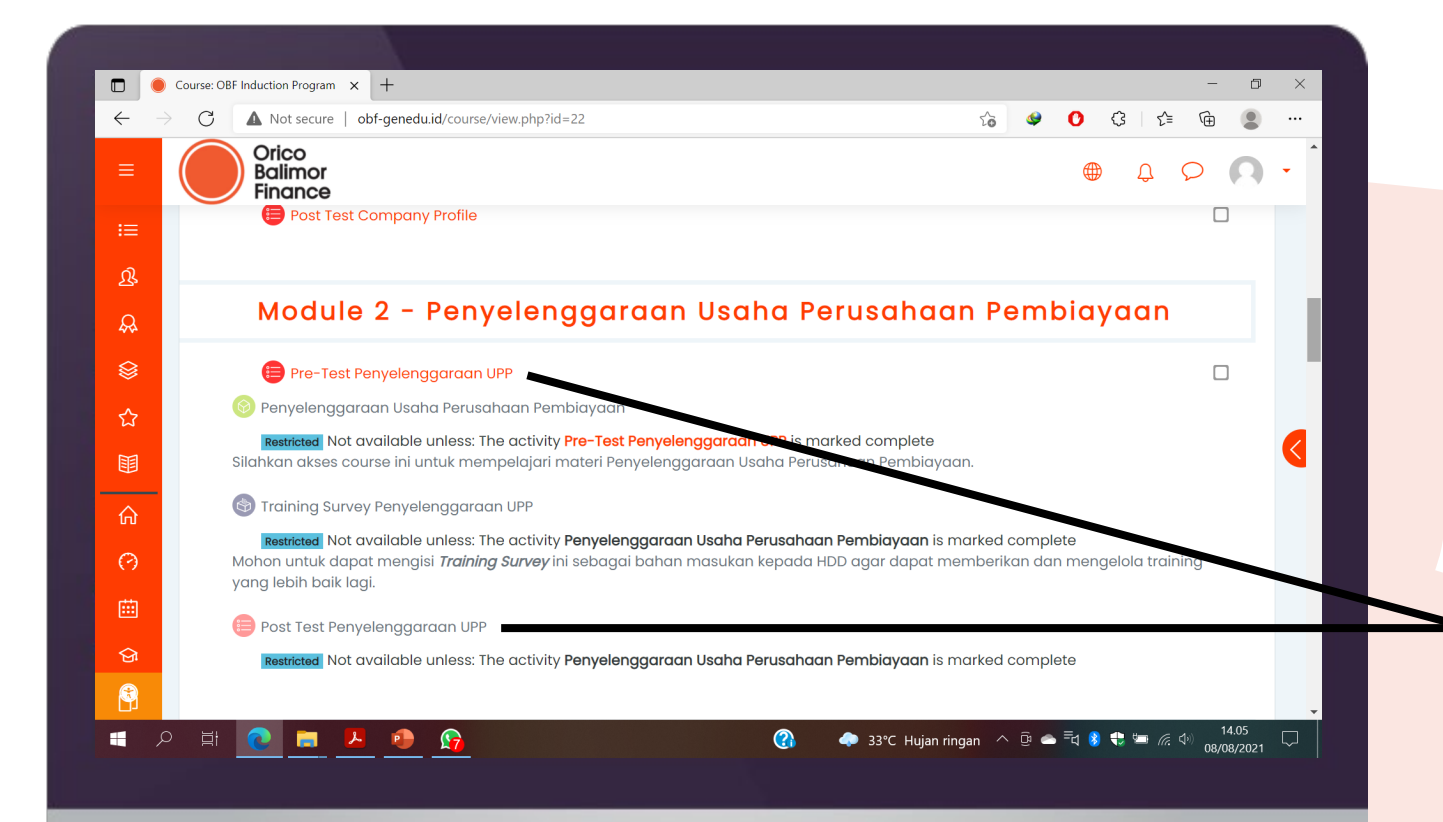

Untuk mengakses materi silahkan klik judul materi setelah Anda menjawab **Pre-Test** terlebih dahulu. Setelah menjawab pre-test Anda bisa mengakses materi. **Setelah melihat materi dan mengerjakan training survey** silahkan Anda mengerjakan **Post-Test.** 

**Pre-Post Test** 

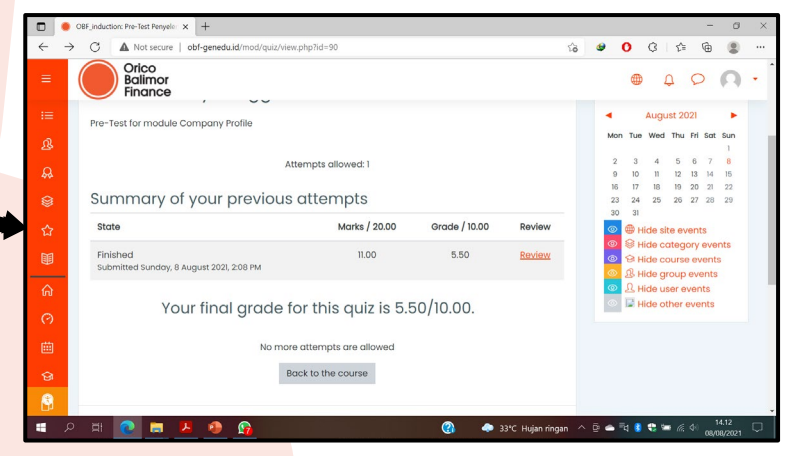

Orico

## 03. Fitur Dalam Course OBF Genedu

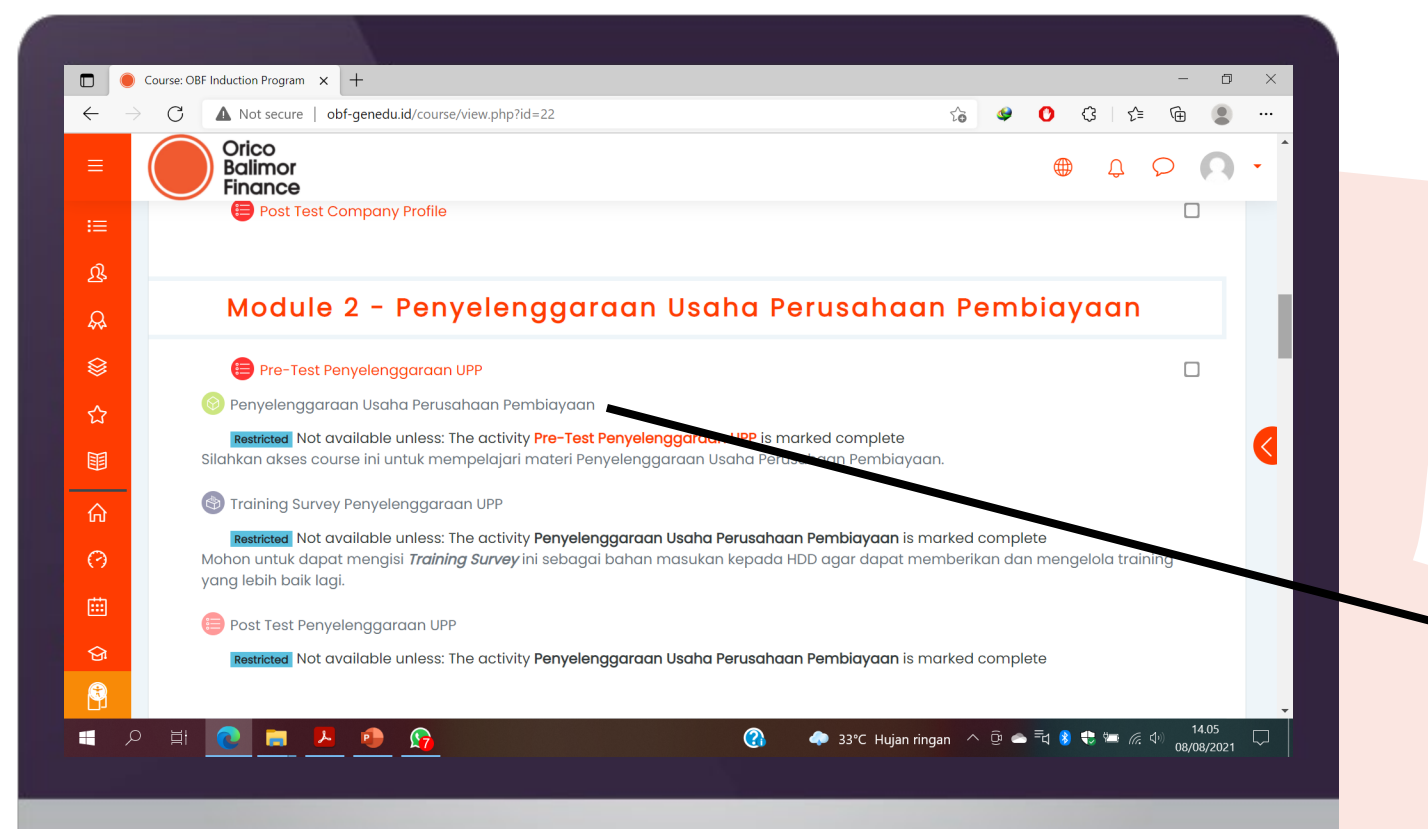

Untuk mengakses materi silahkan klik judul materi setelah Anda menjawab **Pre-Test** terlebih dahulu. Setelah menjawab pre-test Anda bisa mengakses materi.

**View Materi** 

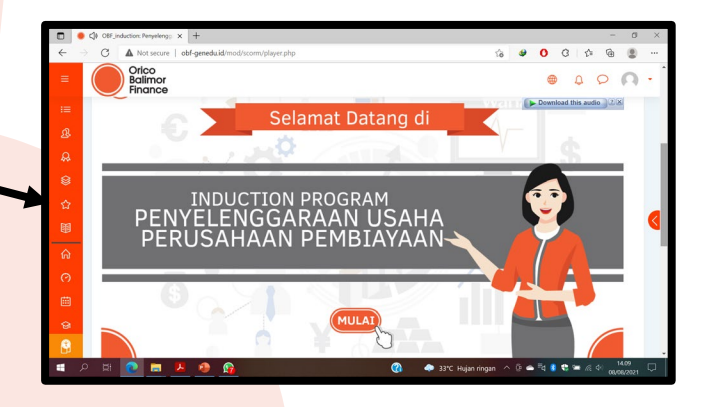

Orico

## 03. Fitur Dalam Course OBF Genedu

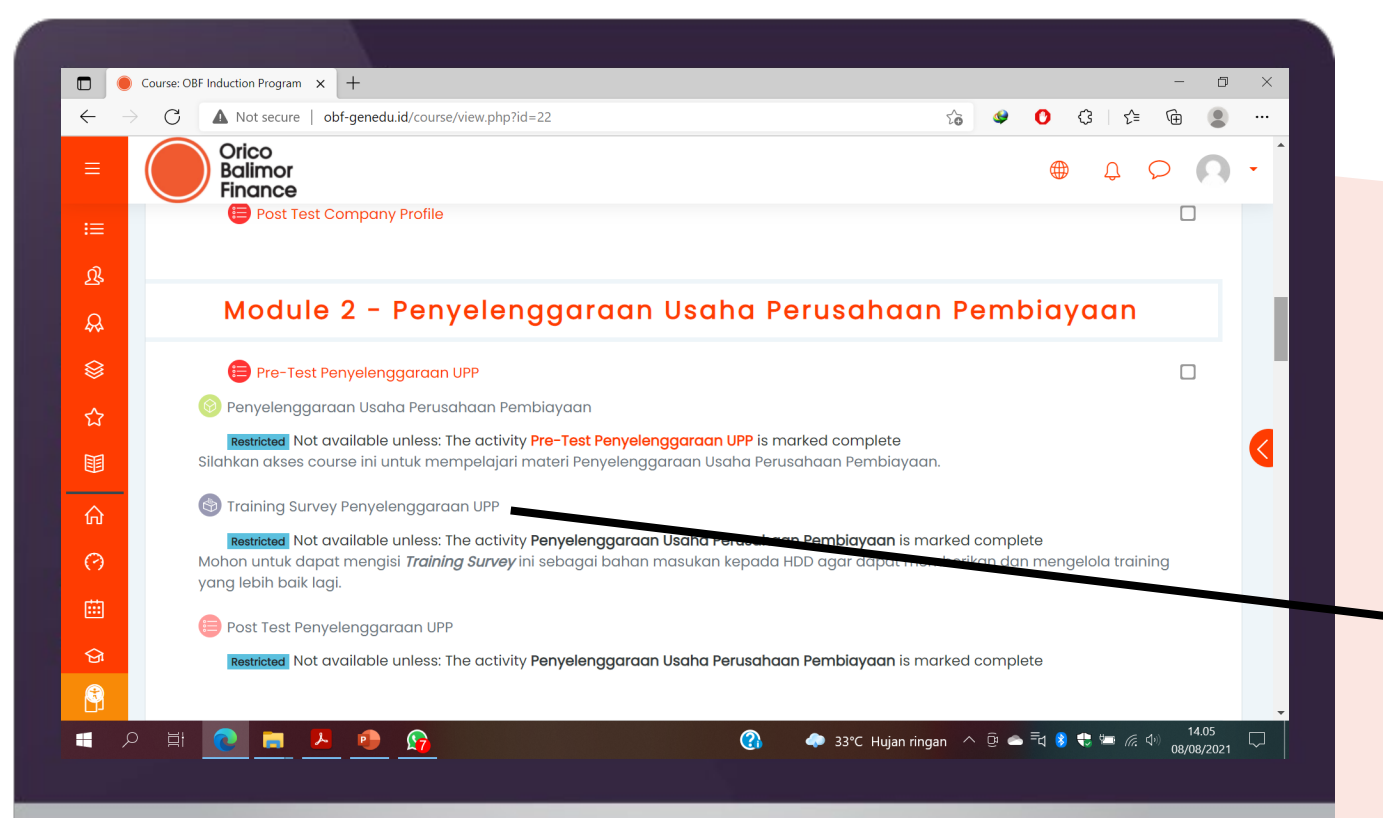

Setelah menyelesaikan aktivitas belajar Anda, Anda dapat mengisi *Training Survey* untuk memberikan feedback kepada HDD mengenai pengalaman belajar online yang Anda ikuti.

**Training Survey** 

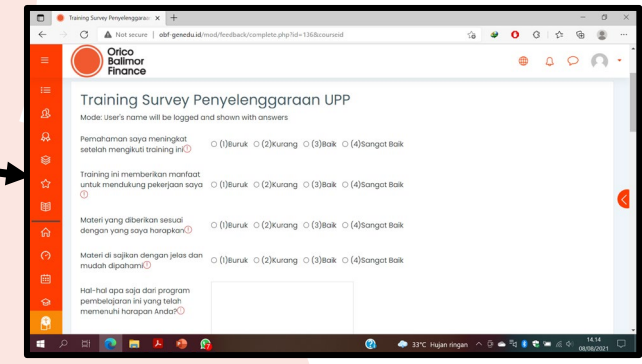

Orico

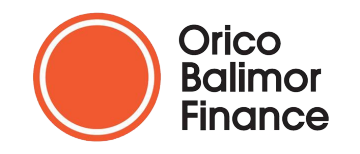

# **Terima Kasih** Selamat Belajar di OBF Genedu

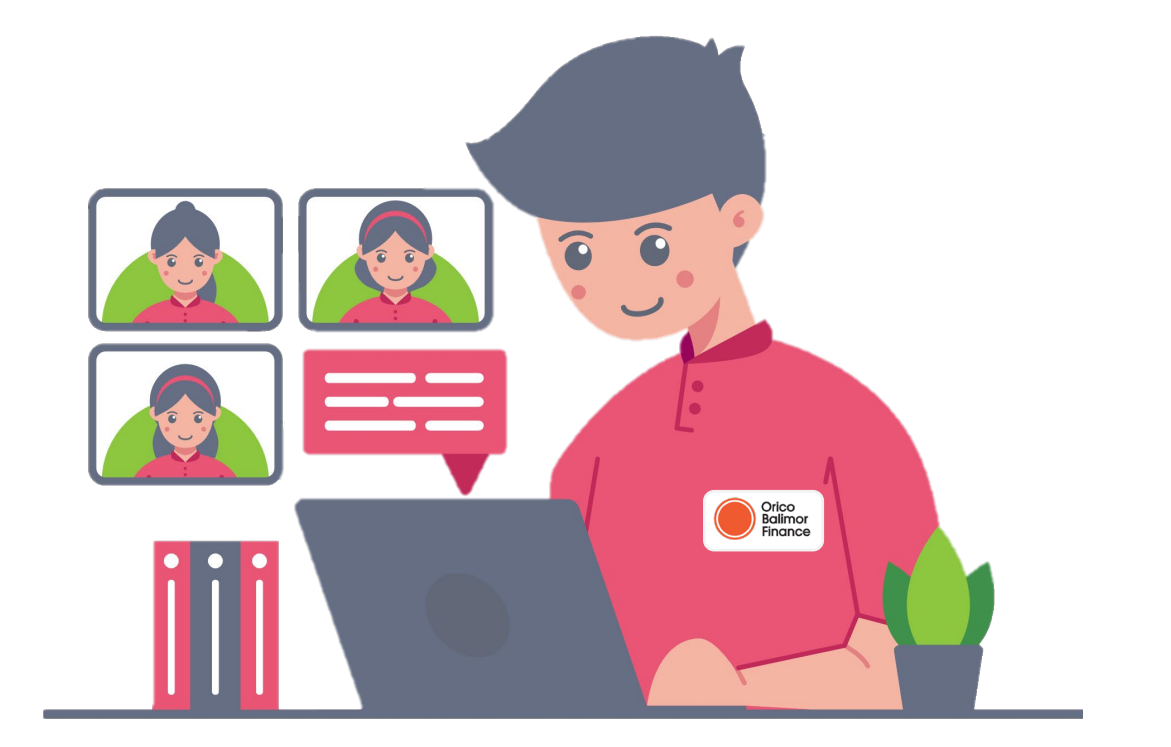